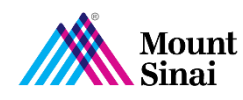

# **ICU Tele-Intensivist Supervision Tip Sheet**

# **1. REQUESTING TELE-INTENSIVIST SUPERVISION**

- When possible, obtain informed consent for telemedicine from the patient or their legal guardian. Please note, consent is waived in a clinical emergency. The Telehealth consent form can be found in Patient Works/OnBase titled **GENERAL TELEHEALTH CONSENT FORM**
- To request supervision from a remote intensivist, call the Clinical Command Center at 646-605-5902
- Tell the Command Center what site you are calling from and that you need tele-intensivist supervision
- The Clinical Command Center will locate the on-call intensivist that is covering your site and will connect you by phone for clinical discussion
- The Command Center will facilitate the telemedicine session for you as well and will instruct the unit to begin preparing the patient and the device for a tele-visit

#### 2. PREPARING FOR A TELEMEDICINE SESSION

- When preparing for a tele-visit, first unplug the device and hook the power cord to the device tray table prior to moving it throughout the facility
- Wheel the device to the patient bedside and place the device 4-5 feet from the patient, centered at the foot of the bed. You can tap the camera button on the bottom right of the screen to preview the image
- If you need to adjust the device height, do so using the neck of the device. Do not move the head/screen. This will be controlled by the remote physician
- Please ensure adequate lighting on the patient end. Try to maximize lighting if possible
- Try to limit background noise, if possible
- Once the device is placed, lock the wheels at the bottom of the device and wait for the provider to connect. <u>No action is needed on the patient facing end. No outgoing calls can</u> be made from this device.

## 3. AFTER A TELEMEDICINE SESSION

- Once the evaluation is completed, the remote provider will end the session. No action is needed on the patient end
- If the device is visibly soiled, please wipe down with approved cleaning supplies
  - Note: under settings, click "Cleaning Mode" to lock the screen for 25 seconds to allow for cleaning without pressing any buttons
- Once cleaned, return the device back to its central storage location and plug it in
- Document any care in the patients chart as you normally would

## **4. TECHNICAL SUPPORT**

- If you encounter any technical issues, please reach out to the Mount Sinai Help Desk to place a high priority ticket.
  - Hospital IT Service Desk
    - ithelpdesk@mountsinai.org
    - IT Self Service Portal
    - (212) 241-4357 The Mount Sinai Hospital and Mount Sinai Queens
    - (212) 523-6486 Mount Sinai Beth Israel, Mount Sinai Brooklyn, Mount Sinai St. Luke's and Mount Sinai West
    - (212) 979-4273 New York Eye and Ear Infirmary of Mount Sinai